## 校務行政系統自訂帳號申請流程一覽表

2007年8月1日啓用,設定方式及說明如下:

 校務行政系統(https://esa.tpc.edu.tw)→個人資料修改→帳號密碼管理→自訂帳號→設定 (XXX)

電子郵件帳號即為 XXX@tpc.edu.tw。因此,登入郵件伺服器之帳號、密碼與校務行政系統相同。

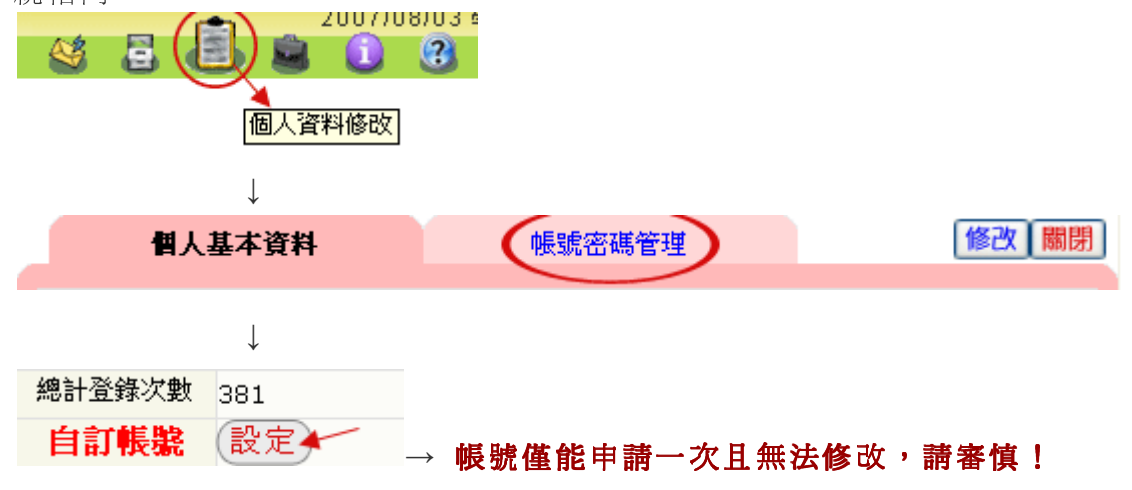

2. 收發信件可登入新的郵件伺服器網址 http://webmail.tpc.edu.tw 或登入校務行政系統後按 電子郵件直接進入。

| 臺北縣政府教育局<br>郵件伺服器                                                                                                    |                                                                                                 |   |  |
|----------------------------------------------------------------------------------------------------|-------------------------------------------------------------------------------------------------|---|--|
|                                                                                                    | ③ 歡迎您使用Mail2000信箱                                                                               |   |  |
|                                                                                                    | 帳號: <mark>自訂之帳號</mark><br>Login Name<br><sup>密碼:</sup> <mark>同校務行政系統密碼</mark><br>Password<br>登入 | 可 |  |
| <ul> <li>E     <li>E      <li>E     <li>E     <li>E      <li>E      <li>E     </li> <li>E      </li> <li>E       </li> <li>E       </li> <li>E      </li> <li>E      </li> <li>E      </li> <li>E      </li></li></li></li></li></li></li></li></li></li></li></li></li></li></li></li></li></li></li></li></li></li></li></li></li></li></li></li></li></li></li></li></li></li></li></li></li></li></li></li></li></li></li></li></li></li></li></li></li></li></li></ul> |                                                                                                 |   |  |

1

3. 該系統自動過濾廣告信件置於廣告信匣,請定期確認信件後刪除,以免郵件空間爆滿。

使用收發信件軟體(如:Outlook、Outlook Express、.....)

POP3 請設定 pop3.tpc.edu.tw

SMTP 請設定 smtp.tpc.edu.tw

| 工具(I)                               | 郵件(M)    | 說明( <u>H</u> ) |
|-------------------------------------|----------|----------------|
| 傳送及                                 | 接收③      | •              |
| 全部同                                 | 步處理(乙)   |                |
| 通訊錄(B) Ctrl+Shift+B<br>新增寄件者至通訊錄(D) |          |                |
| 郵件規                                 | 則限       | •              |
| 帳戶( <u>A</u><br>選項(0                | ) 🔺<br>) |                |

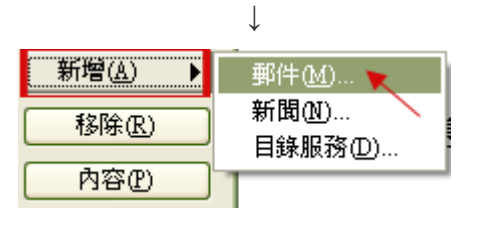

我的內送郵件伺服器是③ POP3 ☑ 伺服器。 內收郵件 (POP3、IMAP 或 HTTP) 伺服器①: pop3.tpc.edu.tw

SMTP 伺服器是處理外送郵件的伺服器。

外寄郵件伺服器 - SMTP(O):

smtp.tpc.edu.tw